# HƯỚNG DẪN NHẬP ĐIỂM

#### 1. Đăng nhập hệ thống

Mở trình duyệt web và truy cập địa chỉ: https://dttx.edu.vn/admin

| <b>DT</b><br>Đăng | <b>TX</b><br>nhập |                |
|-------------------|-------------------|----------------|
| 4                 | Email             |                |
|                   | Mật khẩu          |                |
| □ Nh              | ớ tôi             |                |
| Đ                 | ăng nhâp          | Quên mật khẩu? |

Hình 1 - Giao điện đăng nhập

Giao diện hiển thị yêu cầu nhập email đăng nhập và nhập mật khẩu. Sau khi nhập

đầy đủ thông tin, chọn nút Đăng nhập để truy cập vào hệ thống

Sau khi đăng nhập thành công, hệ thống sẽ hiển thị số liệu thống kê, các biểu đồ trực quan thể hiện các thông số trên hệ thống.

#### 2. Hướng dẫn nhập điểm.

Có 2 cách để nhập điểm cho học viên:

## 2.1. Nhập điểm thủ công.

| 55<br>55                                 |                                         |           |                            | 0                 |                    |        |             |                 |               |                    |          |            |         |            |                 | 🗅 Tất cả dấu trang              |  |
|------------------------------------------|-----------------------------------------|-----------|----------------------------|-------------------|--------------------|--------|-------------|-----------------|---------------|--------------------|----------|------------|---------|------------|-----------------|---------------------------------|--|
| DTTX                                     | =                                       |           | /                          | 2                 |                    |        |             |                 |               |                    |          |            |         |            |                 | # 0                             |  |
| -                                        |                                         |           |                            |                   |                    |        |             |                 |               |                    |          |            |         |            |                 |                                 |  |
| 🚯 Số liệu thông kê                       | Rémonstration de la faite des alles des |           |                            |                   |                    |        |             |                 |               |                    |          |            |         |            |                 |                                 |  |
| 🎒 Quần lý người dùng 👘 🤟                 | Dem sich dien Dem sich                  |           |                            |                   |                    |        |             |                 |               |                    |          |            |         |            |                 |                                 |  |
| Content management                       | Loc thes min hoc                        |           |                            |                   |                    |        |             |                 |               |                    |          |            |         |            |                 |                                 |  |
| 🔟 Quần lý lên hệ 🦷 🤟                     |                                         |           |                            |                   |                    |        |             |                 |               |                    |          |            |         |            |                 |                                 |  |
| ? Quần lý câu hỏi thường gặp <           | Lộc thế                                 | so ilap   |                            |                   |                    |        |             |                 |               |                    |          |            |         |            |                 |                                 |  |
| 🌲 Thông báo                              | Xem                                     | 100 e mys | Chạn tết cả Bồ chạn tết cả | Sao chép CSV      | Excel PDF In       | Cột 🔉  | iáa đã chọn |                 |               |                    |          |            |         |            |                 | Tim                             |  |
| ¢Ç Quản ýchung ∢                         |                                         | ID 14     | Môn 11                     | Mã học viên       | Họ ::              | Tên 😳  | Lớp 😳       | Điểm chuyên cần | Điểm kiểm tra | Điểm kiểm tra số 2 | Điểm thi | Tổng kết 💠 | Ghi chú | Ngày thi 💠 | Người sửa 👘     |                                 |  |
| 🏭 Quản lý giảng viên 🧠                   | 0                                       | 11313     | Biên dịch tiếng Anh        | 23-2-7220201-5304 | Nguyễn Thị         | Yến    | -           | 8               | 72            |                    | 7.4      | 7.5        |         |            | Nguyễn Tú Anh   | Xem file scan diễm Xem Size Xée |  |
| 🚊 Quần lý học viên 🕓                     | 0                                       | 11312     | Biên dịch tiếng Anh        | 23-2-7220201-5283 | Nguyễn Thị         | Tuyết  | <b>157</b>  | 8               | 6             |                    | 6.9      | 7.1        |         |            | Nguyễn Tú Anh   | Xen Sie scan diễm Xen Sia Xáe   |  |
| E Turên sinh                             | 0                                       | 11311     | Biên dịch tiếng Anh        | 23-2-7220201-6205 | Hoàng Thị Thanh    | Tuyên  | <b>633</b>  | 8               | 6             |                    | 7        | 7.1        |         |            | Nguyễn Tú Anh   | Xen file scan điểm Xem Sila Xée |  |
|                                          | 0                                       | 11310     | Biên dịch tiếng Anh        | 23-2-7220201-5301 | Ngô Hữu            | Trinh  | <b>633</b>  | 8               | 6.8           |                    | 7.1      | 73         |         |            | Nguyễn Tú Anh   | Xen file scan diem Xen Sub Xos  |  |
| <ul> <li>Quyet ajm tat nghiep</li> </ul> | 0                                       | 11309     | Biên dịch tiếng Anh        | 23-2-7220201-5848 | Nguyễn Thu         | Trang  |             | 7.5             | 65            |                    | 7.5      | 7.3        |         |            | Nguyễn Tú Anh   | Xen Sie scan Sien Xen Sie Xée   |  |
| E Quên lý văn bằng                       | 0                                       | 11308     | Biên dịch tiếng Anh        | 23-2-7220201-5298 | Nguyễn Huyền       | Trang  | <b>153</b>  | 8               | 6.9           |                    | 65       | 7          |         |            | Nguyễn Tú Anh   | Xen tile scan diểm Xem Sala Xão |  |
| 📲 Môn học                                | 0                                       | 11307     | Biên dịch tiếng Anh        | 23-2-7220201-5300 | Chu Thị Kiễu       | Trang  | <b>603</b>  | 8               | 6.9           |                    | 72       | 7.4        |         |            | Nguyễn Tú Anh   | Xen file scan dien Xen Sale Xoe |  |
| 값 Xét ĐKDT Beaming                       | 0                                       | 11306     | Biến địch tiếng Anh        | 23-2-7220201-5277 | Lâm Văn            | Tới    | 823         | 8               | 67            |                    | 6.9      | 7.2        |         |            | Nguyễn Tú Anh   | Xem file scan đếm Xem Siba Xốa  |  |
| 1: Danh sách điểm                        |                                         | 11305     | Bien dịch tiếng Anh        | 23-2-7220201-5276 | Nguyên Tiến        | Toán   |             | 8               | 7.1           |                    | 7.1      | 7.4        |         |            | Nguyên Tù Anh   | Xem tile scan diëm Xem Sub Xia  |  |
| 🕼 🛛 Quến lý Courses                      | 0                                       | 11,504    | Bien dich tieng Anh        | 25-2-7220201-5274 | Le Xuan            | Tien   |             | 8               | 7             |                    | 7        | 73         |         |            | Nguyên Tû Anh   | Xen Sie scan den Xen Sie Xee    |  |
| ب بندیند م                               | 0                                       | 11202     | ben och beng Ann           | 23-2-1220201-6205 | Vu inam            | Think  |             | •               | 1             |                    | 13       | 7.5        |         |            | Nguyen Tu Ann   | Xen the scan dem Xen Sca Xoo    |  |
|                                          | 0                                       | 11301     | Bile dich Tiles Anh        | 23.2.7220201 5846 | Nouse Met          | Thile  |             | 75              | 65            |                    | 71       | 71         |         |            | Neurale Til Ach |                                 |  |
| ? Quên lý câu hỏi khảo sát <             | 0                                       | 11300     | Bên dịch tiếng Anh         | 23.2.7720201.5291 | Holen Phaten       | Thảo   |             | 8               | 6             |                    | 7.3      | 73         |         |            | Nguyễn Tú Anh   | Zen fie san den Zen Sin Zin     |  |
| 🖾 Quần lý My Ste 🤟                       | 0                                       | 11299     | Bên dịch tiếng Anh         | 23-2-7220201-5287 | Nouven Thi Physica | Thanh  |             | 8               | 67            |                    | 7.2      | 73         |         |            | Nguyễn Tú Anh   | Xen Se van Sen Xen Sak Xa       |  |
| ⊖ Quản lý gốp ý                          | 0                                       | 11298     | Biên dịch tiếng Anh        | 23-2-7220201-5844 | Nguyễn Phan        | Tâm    |             | 8               | 7.1           |                    | 7        | 73         |         |            | Nguyễn Tú Anh   | Xen file scan đếm Xem Sa Xão    |  |
| 🔎 Đố mặt khẩu                            | 0                                       | 11297     | Biên dịch tiếng Anh        | 23-2-7220201-5272 | Vũ Minh            | Tâm    |             | 8               | 7             |                    | 6.8      | 7.2        |         |            | Nguyễn Tú Anh   | Xen file scan diễm Xen Sân Xân  |  |
| QC Cái dật hệ thống                      | 0                                       | 11296     | Biên dịch tiếng Anh        | 23-2-7220201-5270 | Nguyễn Thị         | Quyet  |             | 8               | 68            |                    | 7.2      | 7.4        |         |            | Nguyễn Tú Anh   | Xen file scan điểm Xen Sila Xda |  |
| e) Đảng xuất                             | 0                                       | 11295     | Biên dịch tiếng Anh        | 23-2-7220201-5267 | Phạm Minh          | Phương | -           | 8               | 6.9           |                    | 7.3      | 7.4        |         |            | Nguyễn Tú Anh   | Xem tile scan diểm Xem Saa Xão  |  |
|                                          | 0                                       | 11294     | Biên dịch tiếng Anh        | 23-2-7220201-5263 | Vũ Thị Minh        | Ngọc   | 6528        | 8               | 7             |                    | 7        | 73         |         |            | Nguyễn Tú Anh   | Xen file scan diễm Xem Sắc Xốc  |  |

Hình 2 – Giao diện màn hình trang chủ nhập điểm

**Bước 1:** Trên giao diện trang chủ, tại thanh menu bên trái chọn "Danh sách điểm".

**Bước 2:** Chọn nút Thêm Danh sách điểm đêr mở giao diện nhập điểm. Tại giao diện nhập điểm đầy đủ các trường thông tin:

- Môn học
- Học viên
- Điểm chuyên cần
- Điểm kiểm tra
- Điểm kiểm tra 2 (nếu có)
- Điểm thi
- Điểm tổng kết
- Ghi chú (nếu có)
- Ngày thi

| 00                   |                                           |   |                     |           |   | Tất cả dấu trang |
|----------------------|-------------------------------------------|---|---------------------|-----------|---|------------------|
| DTTX                 | ≡                                         |   |                     |           | 3 |                  |
| Tim kiếm 🔻           |                                           |   |                     |           | 5 |                  |
| Số liệu thống kê     | Tạo nên Danh sách điểm                    |   |                     |           |   |                  |
| 🚊 Quản lý học viên < | Môn *                                     |   | Nhập file scan điểm | Chọn file |   | Browse           |
| Môn học              | PSST113 - Nhập môn Internet và E-learning | ٣ |                     |           |   |                  |
| 15 Danh sách điểm    | Hoc viên *                                | * |                     |           |   |                  |
| 👂 Đổi mật khẩu       | Diểm chuyên cản                           |   |                     |           |   |                  |
| 🕒 Đăng xuất          |                                           |   |                     |           |   |                  |
|                      | Điểm kiểm tra                             |   |                     |           |   |                  |
|                      |                                           |   |                     |           |   |                  |
|                      | Điểm kiểm tra số 2                        |   |                     |           |   |                  |
|                      |                                           |   |                     |           |   |                  |
|                      | Điểm thi                                  |   |                     |           |   |                  |
|                      |                                           |   |                     |           |   |                  |
|                      | Tổng kết                                  |   |                     |           |   |                  |
|                      |                                           |   |                     |           |   |                  |
|                      | Ghi chú                                   |   |                     |           |   |                  |
|                      |                                           |   |                     |           |   |                  |
|                      | Ngày thi 4                                |   |                     |           |   |                  |
|                      |                                           |   |                     |           |   |                  |
|                      |                                           |   |                     |           |   |                  |

Hình 3 – Giao diện nhập điểm thủ công.

Bước 3: Chọn file scan điểm học viên (nếu cần đính kèm minh chứng).

**Bước 4:** Chọn <sup>Lưu</sup> để hoàn thiện nhập điểm.

## 2.2. Nhập điểm theo file

2.2.1. Tải file CSV mẫu.

| 00                              |        |             |                      |                   |                   |             |               |                 |               |                    |          |          |         |          |                | Tất cả dấu t                      |
|---------------------------------|--------|-------------|----------------------|-------------------|-------------------|-------------|---------------|-----------------|---------------|--------------------|----------|----------|---------|----------|----------------|-----------------------------------|
| DTTX                            | =      |             |                      |                   | ~                 |             |               |                 |               |                    |          |          |         |          |                | 11                                |
|                                 |        |             |                      | -                 | 2                 |             |               |                 |               |                    |          |          |         |          |                |                                   |
| Số liệu thống kê                | Thêm D | lanh sách d | Mhàp điểm bằng file  |                   |                   |             |               |                 |               |                    |          |          |         |          |                |                                   |
| 😂 Quản lý người dùng 💦 👘        | Danh   | sách điểm l | Denh sách            |                   |                   |             |               |                 |               |                    |          |          |         |          |                |                                   |
| E Content management            |        |             |                      |                   |                   |             |               |                 |               |                    |          |          |         |          |                |                                   |
| 🗐 Quần lý liên hệ               | LOC 0  | iea man ng  | ¢                    |                   |                   |             |               |                 |               |                    |          |          |         |          |                |                                   |
| 2 Date Methods Bullet eller     | Lọc th | eo lóp      |                      |                   |                   |             |               |                 |               |                    |          |          |         |          |                | Tipe                              |
| E Caming Country of Novag GMP - | Xem    | 100 0 000   | Company Strength     | for this (D)      | fund INF in       | <b>C</b> 14 | No. 27 Acres  |                 |               |                    |          |          |         |          |                | Tim                               |
| Thông bảo                       |        |             | Solution ca          | 340 Crieb 1 C3V   | Dice For III.     | - cot       | Ada da Urigin | 1               |               |                    |          |          |         |          |                |                                   |
| OC Quản lý chung (              |        | ID          | Môn 24               | Mã học viên       | Ho                | Tên         | Lớp           | Điểm chuyển cần | Điểm kiểm tra | Điểm kiểm tra số 2 | Điểm thi | Tống kết | Ghi chú | Ngày thi | Người sửa      |                                   |
| 🚑 Quân lý giảng viên 🦂 🤘        | D      | 11313       | Biến dịch tiếng Anh  | 23-2-7220201-5304 | Nguyễn Thị        | Yến         |               | 8               | 72            |                    | 7,4      | 7.5      |         |          | Nguyễn Tú Anh  | Xem Ne scan Giếm Xem Sia Xão      |
| 🖀 Quần lý học viên 🦷 c          | 0      | 11312       | Biến dịch tiếng Anh  | 23-2-7220201-5283 | Nguyễn Thị        | Tuyet       | 839           | 8               | 6             |                    | 6.9      | 7.1      |         |          | Nguyễn Tú Anh  | Xem file scan diem Xem Sub Kee    |
| Tuyến sinh                      | D      | 11311       | Biên dịch tiếng Anh  | 23-2-7220201-6205 | Hoàng Thị Thanh   | Tuyên       |               | 8               | 6             |                    | 7        | 7.1      |         |          | Nguyễn Tủ Anh  | Zem file scan diễm Xem Sila Kên   |
|                                 | 0      | 11310       | Biên dịch tiếng Anh  | 23-2-7220201-5301 | Ngô Hữu           | Tinh        | 6533)         | 8               | 6.8           |                    | 7.1      | 7.3      |         |          | Nguyễn Tủ Anh  | Xem tie scan dalm Xem Saa 224     |
|                                 | 0      | 11309       | Biên dịch tiếng Anh  | 23-2-7220201-5848 | Nguyễn Thu        | Trang       |               | 75              | 65            |                    | 7.5      | 7.3      |         |          | Nguyễn Tủ Anh  | Xem file scan diefm Xem Sola Koa  |
| 🖽 Quán lý văn bằng              | 0      | 11308       | Biên dịch tiếng Anh  | 23-2-7220201-5298 | Nguyễn Huyên      | Trang       |               | 8               | 6.9           |                    | 6.5      | 7        |         |          | Nguyễn Tú Anh  | Xem file scan dielm Xem 542 200   |
| 🚠 Món học                       | 0      | 11307       | Siên dịch Sing Anh   | 23-2-7220201-5300 | Chu Thị Kiếu      | Trang       |               | 8               | 6.9           |                    | 7.2      | 7.4      |         |          | Nguyễn Tú Anh  | Xem tie scan dalm Xem Sub 200     |
| Xét DKDT Elearning              | 0      |             | Biên dịch tiếng Anh  | 23-2-7220201-5277 | Lâm Vân           | Tới         |               | 8               | 6.7           |                    | 6.9      | 72       |         |          | Nguyễn Tủ Anh  | Xem file scan diễm Xem Side 🗱     |
| 11 Danh sách diễm               |        | 11305       | Biên dịch tiếng Anh  | 23-2-7220201-5276 | Nguyễn Tiến       | Toán        |               | 8               | 7.1           |                    | 7.1      | 7.4      |         |          | Nguyễn Tú Anh  | Xem file scan diễm Xem Size 200   |
| Br. Dánistarse                  | 0      | 11304       | Biên dịch tiếng Anh  | 23-2-7220201-5274 | Lê Xuân           | Tiến        |               | 8               | 7             |                    | 7        | 7.3      |         |          | Nguyễn Tú Anh  | Xem tie scan daim Xem Saa Xoo     |
|                                 | 0      | 11303       | Biên dịch tiếng Anh  | 23-2-7220201-6203 | V0 Thanh          | Thư         |               | 8               | 7             |                    | 73       | 7.5      |         |          | Nguyên Tú Anh  | Xem für stan diém Xem Sala Ma     |
| Quan lý khao sat                | 0      | 11302       | Bién dịch tiếng Anh  | 23-2-7220201-5293 | Hoàng Đình        | Thinh       |               | 8               | 6.6           |                    | 6.9      | 7.2      |         |          | Nguyên Tú Anh  | Xem Bie scan dielen Xem Side X54  |
| ? Quản lý câu hỏi khảo sit      | 0      | 11301       | Biên dịch tiếng Anh  | 23-2-7220201-5846 | Nguyên Minh       | Thiếp       |               | 75              | 65            |                    | 7.3      | 7.5      |         |          | Nguyên Tú Anh  | Xem tie scan daim Xem Sala 1888   |
| 🔠 Quán lý My Ste                | 0      | 11300       | Bien dich tieng Ann  | 23-2-7220201-5291 | Hoang Phuong      | Thao        |               | 8               |               |                    | 7.3      | 7.3      |         |          | Nguyen Tu Ann  | Zern Ne stan deim Zern Sale Zas   |
| 🗇 Quến lý gốp ý                 | 0      | 11299       | Bién dịch tiếng Anh  | 23-2-7220201-5287 | Nguyên Thị Phương | Thanh       |               | 8               | 6.7           |                    | 72       | 7.3      |         |          | Nguyên Tú Anh  | Xern Rie scat die Xern Sala 200   |
| 🔎 Đối mặt khẩu                  | 0      | 11298       | sien dich tieng Anh  | 25-2-7220201-5544 | Nguyen Phan       | 12/11       |               | 8               | 7.1           |                    | 1        | 1.3      |         |          | Nguyen Tú Anh  | Xem tie scan datm Xem Siza 200    |
|                                 | 0      | 11297       | sien oldt tieng Arih | 25-2-1220201-5272 | vu mini           | an          | 0             | 0               | 1             |                    | 6.5      | 1.4      |         |          | Nguyen Tú Ann  | Aem hie som deten Vern Seis Kos   |
| Carlos de com                   | 0      | 11280       | eren gich treng Ann  | 25-2-7220201-5270 | riguyen inj       | Quyet       |               |                 | 60            |                    | 12       | 7.4      |         |          | Nguyen tu Anh  |                                   |
| 54 Đảng xuất                    | 0      | 11295       | bien oldn tieng Arih | 23-2-722(201-5267 | Pram Nife         | muang       |               | 0               | 6.9           |                    | 1.3      | 1/4      |         |          | Nguyen Tu Ann  | Arm file scan drem 2 Juni 545 188 |
|                                 | 0      | 11294       | sien olch sieng Anh  | 23-2-1201201-5263 | AN LUC WILL       | NGOC        | xx28          |                 | 12            |                    | 1.0      | 1.3      |         |          | reguyen Tu Ann | Arm file scan daem Zarm Sola 200  |

Hình 4 – Giao diện màn hình nhập điểm

Tại giao diện trang chủ để nhập điểm

Bước 1: Ở thanh menu bên trái chọn "Danh sách điểm"
Bước 2: Chọn nút "Nhập điểm bằng file". Chọn "Tải file CSV mẫu" sau đó điền đầy đủ các trường thông tin có trong file.

| Nhập điểm bằng file                                                      |                  | × |
|--------------------------------------------------------------------------|------------------|---|
| Tệp CSV để nhập<br>Chọn tệp Không cđược chọn<br>✓ Tệp chứa hàng tiêu đề? | <b>`</b> *       |   |
| Tải lên CSV                                                              | Tải file CSV mẫu | J |

Hình 5 – Giao diện "Tải file CSV mẫu"

File CSV mẫu form như sau:

| А   | В          | С           | D         | Е   | F   | G       | н        | 1        | J        | К       | L        | М       |
|-----|------------|-------------|-----------|-----|-----|---------|----------|----------|----------|---------|----------|---------|
| STT | Mã môn học | Mã học viên | Họ        | Tên | Lớp | Điểm CC | Điểm KT1 | Điểm KT2 | Điểm thi | Điểm TK | Ngày thi | Ghi chú |
| 1   | FRET101    |             | Nguyễn Vă | A   | K90 | 8       | 7,5      | 7,9      | 8        | 7,9     |          |         |
|     |            |             |           |     |     |         |          |          |          |         |          |         |
|     |            |             |           |     |     |         |          |          |          |         |          |         |
|     |            |             |           |     |     |         |          |          |          |         |          |         |

Hình 6 – Form mẫu file excel nhập điểm

Cấu trúc File mẫu bao gồm các cột thông tin sau:

- A. Số thứ tự.
- B. Mã môn học hoặc tên môn học.
- C. Mã học viên.
- D. Họ và tên đệm của học viên
- E. Tên học viên
- F. Lớp hiện tại học viên đang theo học.
- G. Điểm chuyên cần.
- H. Điểm kiểm tra 1
- I. Điểm kiểm tra 2 (nếu có)
- J. Điểm thi
- K. Điểm tổng kết học phần.
- L. Ngày thi.
- M. Ghi chú. (Nếu có)

#### 2.2.2 Thực hiện nhập điểm bằng file

| 88                                        |       |                   |                                            |                   |                 |        |             |                 |               |                    |          |           |         |          |                   | Tất cả dầu                              |
|-------------------------------------------|-------|-------------------|--------------------------------------------|-------------------|-----------------|--------|-------------|-----------------|---------------|--------------------|----------|-----------|---------|----------|-------------------|-----------------------------------------|
| DTTX                                      |       |                   |                                            |                   | 2               |        |             |                 |               |                    |          |           |         |          |                   | 11                                      |
|                                           | •     |                   |                                            | _                 | 2               |        |             |                 |               |                    |          |           |         |          |                   |                                         |
| Số liệu trưởng kê                         | Thé   | n Danh sách d     | Nhào điện bing tiệ                         |                   |                 |        |             |                 |               |                    |          |           |         |          |                   |                                         |
| tills Quản lý người dùng                  | C Da  | nh sách điểm      | Danh slich                                 |                   |                 |        |             |                 |               |                    |          |           |         |          |                   |                                         |
| Content management                        | - e - |                   |                                            |                   |                 |        |             |                 |               |                    |          |           |         |          |                   |                                         |
| E Quản ý tên hệ                           | - 101 | theo maning       | c                                          |                   |                 |        |             |                 |               |                    |          |           |         |          |                   |                                         |
| 2 Quản từ câu bối thường                  | Los   | theo idp          |                                            |                   |                 |        |             |                 |               |                    |          |           |         |          |                   | Tipe                                    |
| A Thông bảo                               | Xe    | n 100 <b>q</b> im | <sup>ac</sup> Chọn tiết cả Đồ chọn tiết cả | Sao chép CSV      | Excel PDF in    | Cât    | Kóa đã chọn |                 |               |                    |          |           |         |          |                   | Time                                    |
| CC Casin () chung                         | • E   | ID                | i Môn 🗥                                    | Mã học viên       | Ho              | Tên    | Lớp         | Điểm chuyển cần | Điểm kiếm tra | Diểm kiểm tra số 2 | Diếm thi | Tổng kiết | Ghi chú | Ngây thi | Người sửa         |                                         |
| Sa Quản lý giảng viên                     |       | 11313             | Biến dịch tiếng Anh                        | 23-2-7220201-5304 | Nguyễn Thị      | Yến    | -           | 8               | 72            |                    | 7.4      | 75        |         |          | Nguyễn Tú Anh     | Xen file scan diễn Xem Sta 📷            |
| E Oule V her vite                         |       | 11312             | Biên dịch tiếng Anh                        | 23-2-7220201-5283 | Nguyễn Thị      | Tuyit  | -           | 8               | 6             |                    | 6.9      | 7,1       |         |          | Nguyễn Tú Anh     | Xem für stan differ Xem Sala 🚳          |
|                                           |       | 3 11311           | Biến dịch tiếng Anh                        | 23-2-7220201-6205 | Hoàng Thị Thanh | Tujën  | -           | 8               | 8             |                    | 7        | 7.1       |         |          | Nguyễn Tủ Anh     | Xam für scan dielen Xam Sile 200        |
| Est Toyer sam                             |       | 11310             | Biên dịch tiếng Anh                        | 23-2-7220201-5301 | Ngô Hữu         | Trinh  |             | 8               | 6.8           |                    | 7.1      | 7.3       |         |          | Nguyễn Tù Anh     | Tem file scan diễm (Xem) Salar (Xea     |
| <ul> <li>Quyết định tốt nghiệp</li> </ul> | 4     | 11309             | Biến dịch tiếng Anh                        | 23-2-7220201-5848 | Nguyễn Thu      | Trang  | -           | 75              | 65            |                    | 7.5      | 7.3       |         |          | Nguyễn Tú Anh     | Xeen file scart diefer Xeen Salas Salas |
| Ell Quán lý văn bảng                      | 1     | D 11308           | Biën dịch tiếng Anh                        | 23-2-7220201-5298 | Nguyễn Huyên    | Trang  | -           | 8               | 6.9           |                    | 6.5      | 7         |         |          | Nguyễn Tú Anh     | Xenflexandiin Xen Six 84                |
| alle Månhoc                               | 1     | 11307             | Biến dịch từng Anh                         | 23-2-7220201-5300 | Chu Thị Kiếu    | Trang  | -           | 8               | 69            |                    | 72       | 7.4       |         |          | Nguyễn Tú Anh     | Xen the scan dillery Xens San 200       |
| At DKDT Elearning                         | 4     |                   | Biến dịch tiếng Anh                        | 23-2-7220201-5277 | Lâm Văn         | Tới    |             | 8               | 6.7           |                    | 6.9      | 7.2       |         |          | Nguyễn Tú Anh     | Kern file scan diefen Stars Salas Salas |
| 11 Danh sich diem                         |       | D 11305           | Biến dịch tiếng Anh                        | 23-2-7220201-5276 | Nguyễn Tiến     | Toán   |             | 8               | 7.1           |                    | 7.3      | 7,4       |         |          | Nguyễn Tú Anh     | Zen fie scan dien Zen Site Mit          |
| Br. Oak N Carpe                           |       | D 11304           | Biên dịch tiếng Anh                        | 23-2-7220201-5274 | Lê Xuân         | Tiến   | 622)        | 8               | 7             |                    | 7        | 73        |         |          | Nguyễn Tủ Anh     | Xen file scari dhin Xen Sila Ma         |
|                                           |       | D 11908           | Bién dịch tiếng Anh                        | 23-2-7220201-6203 | V0 Thanh        | Thu    |             | 6               | 7             |                    | 7.3      | 7.5       |         |          | Nguyên Tú Anti    | Xem für stan dien Xem Son Son           |
| <ul> <li>Quanty theo set</li> </ul>       |       | 3 11302           | Bien dich tieng Anh                        | 25-2-7220201-5295 | Hoang Cirth     | Thinh  |             | 8               | 66            |                    | 6.9      | 72        |         |          | Nguyên Tu Anîn    | Tern für start deine Tarn Sie 200       |
| ? Quản lý câu hói khảo si                 |       | J 11301           | bien dich tieng with                       | 25-2-7220201-5040 | Nguyen Minn     | intep  |             | 13              | 63            |                    | 7,1      | 3,3       |         |          | nguyen tu Ann     | Aven the blan dearer Aven Solar Boot    |
| Ell Quin lý My Ste                        |       | 11300             | Bien dich tierg Ann                        | 33 3 7330001 5367 | Hoang Muchig    | Thank  |             | 0               |               |                    | 13       | 13        |         |          | Nguyen tu Ann     | Zern he standown Zert Stat              |
| 🕞 Caulin lý góp ý                         | - 20  | 11299             | Bile dich tillen Anh                       | 31.2.7220301.4444 | Nasala Paa      | Târe   |             |                 | 71            |                    | 7        | 7.8       |         |          | New Arter To Arth |                                         |
| 👂 Dá mát kháu                             |       | 11297             | Biln dich tiếng Anh                        | 23-2-7220201-5272 | VG Minth        | Tâm    |             | 8               | 7             |                    | 6.5      | 72        |         |          | No.vin Ti Ann     | Arre the start film Arre San San        |
| Call dat he thong                         |       | 3 11296           | Biến dịch tiếng Anh                        | 23-2-7220201-5270 | Nguyễn Thi      | Quet   | -           | 8               | 6.8           |                    | 7.2      | 7.4       |         |          | Nguyễn Tú Anh     | Arrethe scatchire Arre Sa               |
| fit Dim with                              |       | D 11295           | Bién dịch tiếng Anh                        | 23-2-7220201-5267 | Pham Minh       | Phương | -           | ā               | 6.9           |                    | 7.3      | 7,4       |         |          | Nguyễn Tử Anh     | Ten fie scan dein Tan Sie 200           |
|                                           | 3     | 11294             | Biên dịch tiếng Anh                        | 23-2-7220201-5263 | Vũ Thị Minh     | Ngoc   | -           | 8               | 7             |                    | 7        | 73        |         |          | Nguyễn Tủ Anh     | Xem für scan dielen Zem Sills 200       |

Hình 7 – Giao diện màn hình nhập điểm

Tại giao diện trang chủ để nhập điểm **Bước 1:** Truy cập "*Danh sách điểm*"

Bước 2: Chọn nút Nhập điểm bằng file → Chọn tệp file điểm đã hoàn thiện
 → Nhấn nút Tải lên CSV để tải file lên hệ thống.

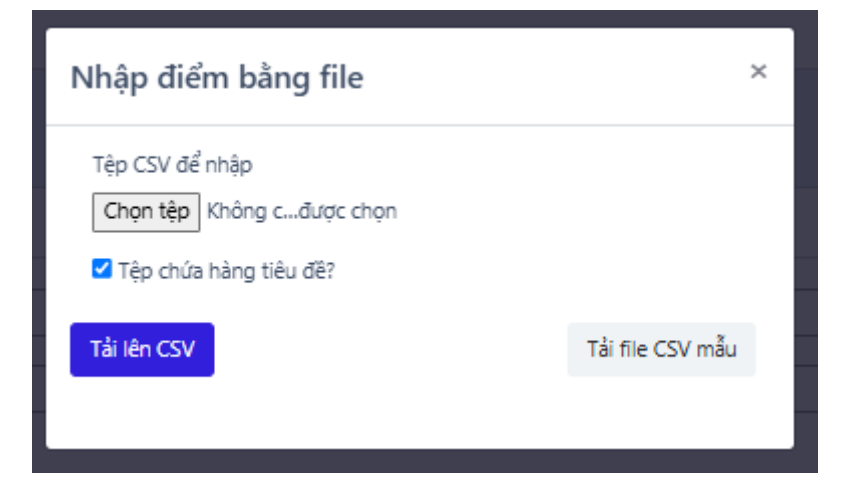

Hình 8 - Giao diện nhập điểm bằng file

Bước 3: Chọn Nhập dữ liệu để hoàn tất nhập điểm.

CÁC LÕI THƯỜNG GẶP KHI NHẬP ĐIỂM

#### **▲ Dữ liệu bị trùng (màu xanh):**

Trong quá trình nhập điểm sẽ có một số sinh viên đã có điểm được up lên hệ thống do học lại, thi lại,... Hệ thống sẽ đưa ra cảnh báo những dòng có dữ liệu trùng màu xanh như hình.

- Sửa điểm: Thay đổi trực tiếp trên dữ liệu hiện có.
- Thêm điểm: Lưu điểm mới và giữ lại điểm cũ dưới dạng lịch sử.
- Xóa điểm: Bỏ qua, giữ nguyên dữ liệu hiện có.

#### **▲** Học viên không có trên hệ thống (màu đỏ):

 Kiểm tra lại mã học viên. Nếu đúng, liên hệ bộ phận quản trị hệ thống để cập nhật dữ liệu học viên.

#### **▲** Mã môn học không có trên hệ thống (màu xám):

 Kiểm tra lại mã môn học. Nếu đúng, liên hệ bộ phận quản trị để bổ sung môn học.

### 🖸 Khi gặp các lỗi trên:

• Chỉnh sửa lại file CSV, sau đó thực hiện nhập lại từ bước 2.

# 📌 Lưu ý:

- Luôn kiểm tra kỹ dữ liệu trước khi nhập.
- Đảm bảo thông tin chính xác để tránh sai sót trong kết quả học tập của học viên.

| DTTX                 | ≡                                                                                                    | ₩ ¢ |  |  |  |  |  |  |  |  |  |
|----------------------|----------------------------------------------------------------------------------------------------|-----|--|--|--|--|--|--|--|--|--|
| Tim kiếm 🔻           |                                                                                                    |     |  |  |  |  |  |  |  |  |  |
| 🙆 Số liệu thống kê   | Nhap CSV                                                                                                    |     |  |  |  |  |  |  |  |  |  |
| 🚊 Quản lý học viên 🤇 |                                                                                                    |     |  |  |  |  |  |  |  |  |  |
| Mi Môn học           | Phát hiện dữ liệu bị trùng<br>Hệ thống đã phát hiện có dữ liệu <b>"Mã môn, Mã học viên"</b> đã bị trùng trong cơ sở dữ liệu (Dược đánh đấu nền máu xanh)                                                                                                    |     |  |  |  |  |  |  |  |  |  |
|                      |                                                                                                    |     |  |  |  |  |  |  |  |  |  |
| 🏓 Đổi mặt khẩu       | Phát hiện dữ liệu học viên không có trên hệ thống<br>Hệ thống đã phát hiện không có học viên trong đã liệu trên hệ thống (Dược đanh đấu nên màu đã)                                                                                                    |     |  |  |  |  |  |  |  |  |  |
| Gీ Đảng xuất         | Phát hiện dữ liệu mã môn không có trên hệ thống<br>Hệ thống đã phát hiện có đữ liệu mã môn không có trên hệ thốngi (Được đánh đấu màu nền xảm)                                                                                                    |     |  |  |  |  |  |  |  |  |  |
|                      | Các dòng phát hiện có lỗi<br>Các dòng có lỗc 1, 2, 3, 4, 5, 6, 7, 8, 9, 10, 11, 12, 13, 14, 15, 16, 17, 18, 19, 20, 21, 22, 23, 24, 25, 26, 27, 28, 29, 30, 31, 32, 33, 34, 35, 36, 37, 38, 39, 40, 41, 42, 43, 44, 45, 46, 47, 48, 49, 50, 51, 52, 53, 54, 55, 56, 57, 58, 59, 60, 61, 62, 63, 64, 65, 66, 7,<br>68, 69, 70, 71, 72, 73, 74, 75, 76, 77, 78, 98, 81, 82, 83, 44, 85 |     |  |  |  |  |  |  |  |  |  |
|                      | Có 3 lựa chọn có thể xử lý với đữ lệu là trùng sau đảy.<br>• Sửa điểm: Sĩa trục tiếp trên điểm hiện có của học viên.<br>• Thêm điểm: Thêm điểm mới và lau điểm hiện tại vào thông tin điểm cũ.<br>• Xáa điểm: Không thao tác với dữ liệu ở hàng đó. Gữ nguyên điểm có sản trên hệ thống.                                                                                             |     |  |  |  |  |  |  |  |  |  |
|                      | 11 ACCT219 Phan Thị Mài Thi AUM0622HCKTCX 9.9 10 7.8 8.9 Thêm điểm ▼                                                                                                    | ^   |  |  |  |  |  |  |  |  |  |
|                      | 12 ACCT223 V0 Thuy Hang AUM0223HCKT8C 10 10 9.2 9.6                                                                                                    |     |  |  |  |  |  |  |  |  |  |
|                      | 13 Nguyễn Anh Thư AUM0223HCKTBC 9.9 9.5 5.4 7.6                                                                                                    |     |  |  |  |  |  |  |  |  |  |

Hình 9 – Giao diện báo lỗi dữ liệu nhập điểm lên hệ thống.

# HƯỚNG DẫN XUẤT BẢNG ĐIỂM

### 🗐 CÁC BƯỚC XUẤT BẢNG ĐIỂM TRÊN HỆ THỐNG DTTX

- Bước 1: Truy cập danh sách học viên
  - Từ thanh menu bên trái, chọn "Quản lý học viên".

Chọn tiếp mục "Danh sách học viên".

Bước 2: Tìm kiếm học viên

Sử dụng khung lọc bên phải (theo tên, mã học viên hoặc thông tin liên quan).

Sau khi điền thông tin, nhấn nút "Lọc" (nút màu tím bên cạnh).

Bước 3: Xem điểm học viên

Sau khi tìm thấy học viên, bấm vào nút "Xem điểm học tập" ở cột cuối cùng tương ứng.

Bước 4: Xuất bảng điểm

Trong cửa sổ bật lên "Danh sách điểm của học viên", nhấn nút " Xuất bảng điểm" nằm ở phía trên bên phải cửa sổ.

🗹 Lưu ý:

Đảm bảo bạn đã chọn đúng học viên trước khi xuất điểm.

Tệp bảng điểm thường sẽ được tải xuống dưới dạng file word.

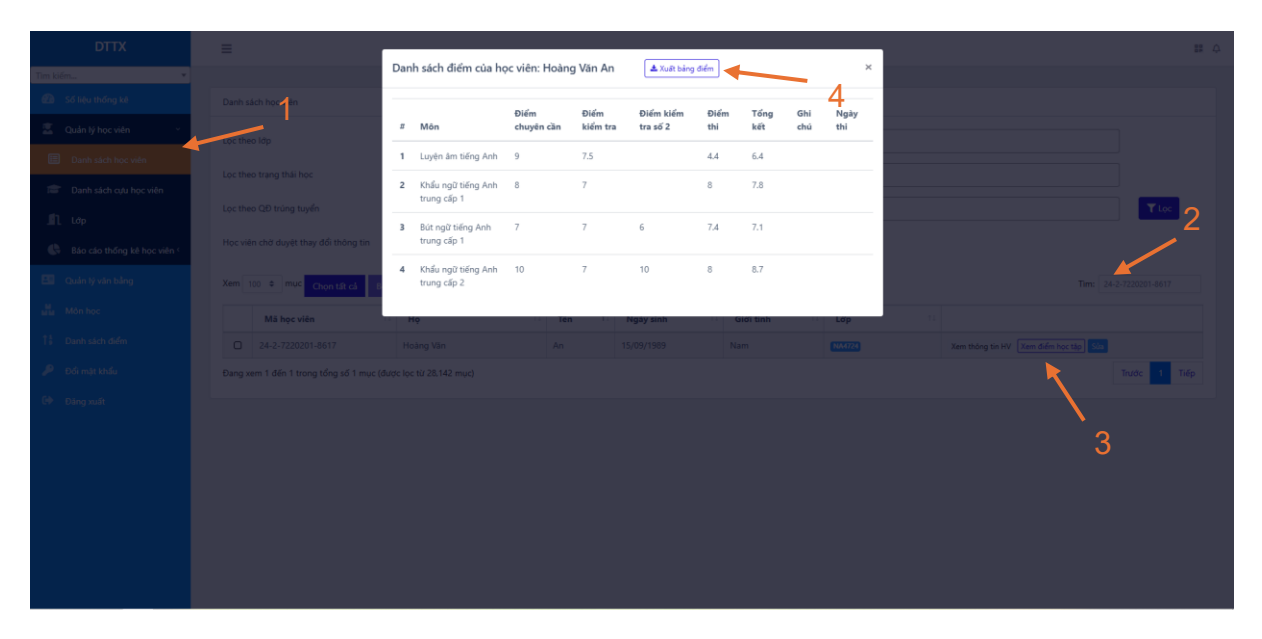

Hình 10 – Giao diện xuất điểm

#### PHỤ LỤC VĂN BẰNG

Họ và tên: **Hoàng Văn An** Giới tính: Nam Ngày sinh: 15/09/1989 Mã số sinh viên: 24-2-7220201-8617 Ngành đào tạo: Ngôn ngữ Anh Chuyên ngành đào tạo: Ngôn ngữ Anh Trình độ đào tạo: Đại học Hình thức đào tạo: Học từ xa Ngày nhập học: Thời gian đào tạo: Ngôn ngữ đào tạo: Tiếng Việt Số hiệu bằng:

| TT | Môn học                           | Số<br>TC | Ll  | L2 | Hệ<br>4 | Điểm<br>chữ | TT | Môn học                           | Số<br>TC | Ll  | L2 | Hệ<br>4 | Điểm<br>chữ |
|----|-----------------------------------|----------|-----|----|---------|-------------|----|-----------------------------------|----------|-----|----|---------|-------------|
| 1  | Luyện âm tiếng Anh                | 2        | 6,4 |    | 2,0     | с           | 3  | Bút ngữ tiếng Anh<br>trung cấp 1  | 4        | 7,1 |    | 3,0     | В           |
| 2  | Khẩu ngữ tiếng Anh<br>trung cấp 1 | 4        | 7,8 |    | 3,0     | в           | 4  | Khẩu ngữ tiếng Anh<br>trung cấp 2 | 4        | 8,7 |    | 4,0     | А           |

| Tổng số tín chỉ tích lũy:             | 14   |
|---------------------------------------|------|
| Điểm xếp hạng TN (TBC tích lũy hệ 4): | 3.14 |
| Điểm trung bình chung tích lũy hệ 10: | 7.66 |
| Xếp loại tốt nghiệp (theo điểm hệ 4): | Khá  |

Thái Nguyên, ngày tháng năm KT. GIÁM ĐỐC

PHÓ GIÁM ĐỐC

#### PGS.TS. Nguyễn Hữu Công

# Hình 11 – Giao diện file xuất bảng điểm của học viên